## Welcome to The Ocala Map Experience. The one stop shop for all your Ocala GIS Data Needs.

- Check out the data displayed in 5 easy to use maps that have their designation layers.
- All maps have some layers on by default, but more layers can be turned on in the Layer list.
- Simply check the box next to the layer or layer group and it will display. All layers under a layer group are turned on so all you need to do is turn on the root of the layer to see all data relevant to that layer group.
  - If the layer's name is greyed out, you need to zoom in to see it.
  - Clicking on the three lines to the right of the layer will show the legend for that layer.
  - $\circ$   $\;$  You can turn the labels off certain layers that have the label tag next to it.

| Layers  | $\times \times$                 |          |
|---------|---------------------------------|----------|
| ٩       |                                 |          |
|         | Golf Cart Parking and<br>Routes |          |
|         | SunTran                         | =        |
| <b></b> | SunTran Bus Stops               | ≡        |
|         | SunTran Bus Routes              | $\equiv$ |
|         | SunTran Transfer Stations       | <b>=</b> |
| 0       | cala Maintained Roads           | $\equiv$ |

| Layers |                    |     |  |  |  |  |  |
|--------|--------------------|-----|--|--|--|--|--|
| ۹      |                    |     |  |  |  |  |  |
|        | City Fire Stations | ≡ 🔗 |  |  |  |  |  |
|        | Police Stations    |     |  |  |  |  |  |
|        | Hospitals          | ≡ ⊘ |  |  |  |  |  |

- Clicking on a feature in the map will show more detail about the layers that are on.
  - Click the right arrow in the top or sometimes the bottom of the box to scroll through the results for all layers that are on.

| < >                  |                     | i 1 of 3 | Ocala Owned Parce | els: CITY OF OCALA  | ~ X |
|----------------------|---------------------|----------|-------------------|---------------------|-----|
| Ocala Owned Parcels: | CITY OF OCALA       | ~ ×      | 00 ⊕ Zoom to      |                     |     |
| 00 ⊕. Zoom to        |                     | parcel   | 28404-000-00      |                     |     |
| 00 %                 |                     | A        | name              | CITY OF OCALA       |     |
| parcel               | 28404-000-00        |          | add_1             | REAL ESTATE OFFICER |     |
| name                 | CITY OF OCALA       |          | acres             | 4.94                |     |
| add_1                | REAL ESTATE OFFICER |          | last sale mo.     |                     |     |
| acres                | 4.94                |          | < >               | 1.990               |     |
| last sale mo         | 3                   |          |                   |                     |     |

• Search for your property by parcel number, owner name, or address using the search bar located on the top left of the map.

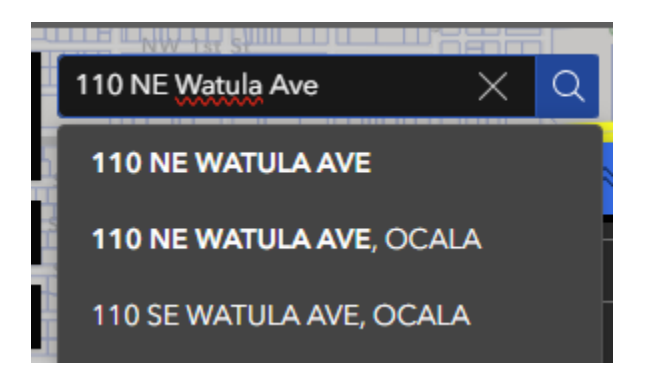

• Each parcel links to Google's aerial imagery as well as street view. We also have the Property Appraiser Record, and the County Record links there as well.

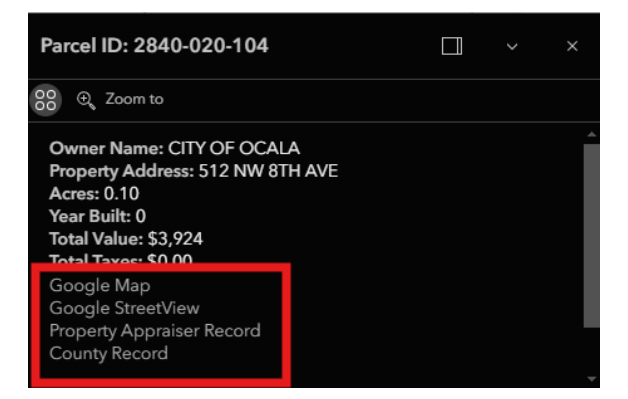

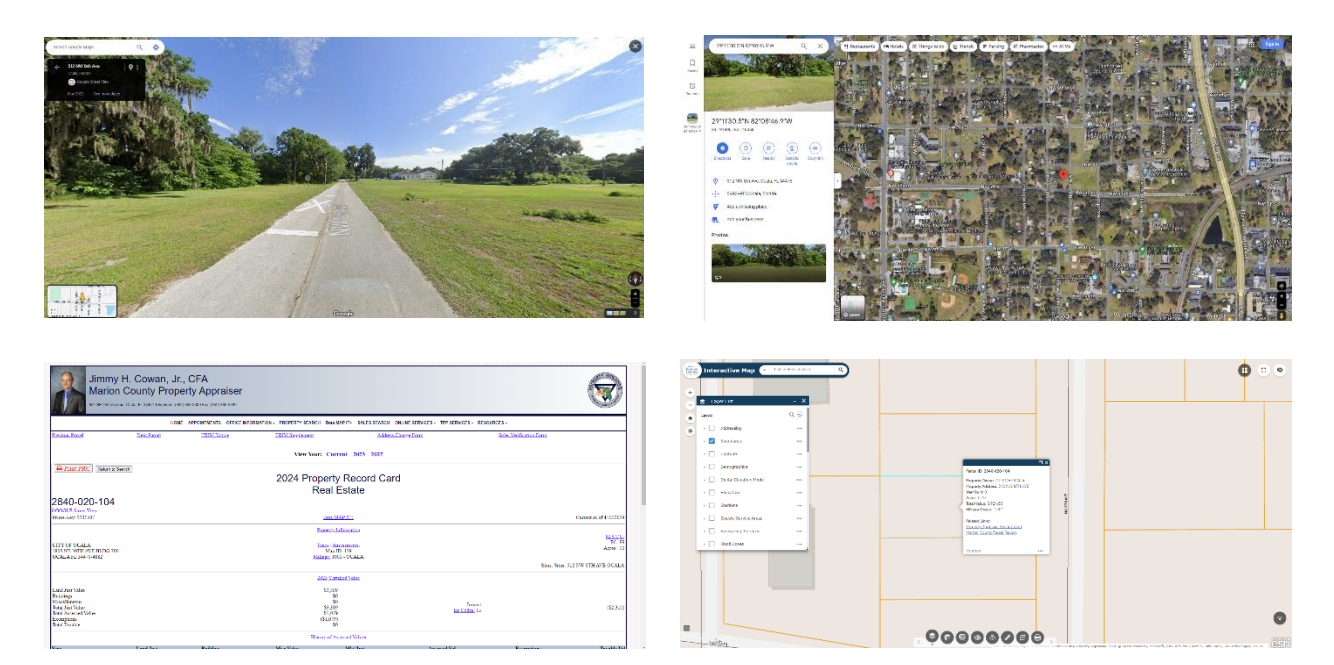

Here is a <u>walk-through video</u> we put together that may also help.

For further assistance contact <u>GIS@Ocalafl.gov</u>.